## <u> 短期入所サービスにおける特別重度支援加算の請求について</u>

質問:短期入所サービスにおいて、特別重度支援加算のサービスコードが表示されず、入力で きません。どのように入力すればよいでしょうか。

回答:短期入所サービスにおける特別重度支援加算のサービスコードは、現在、基本 の決定サービスコードにおける請求サービスコードとして入力できるように定 義されておりません。基本の決定サービスコードにおける請求サービスコード として入力できるようになるまでは、以下の手順に従って、支給決定情報を登 録し、請求明細書情報を作成してください。 なお、支給決定情報は国保連合会へ送信する情報ではありませんので、支給決 定情報を追加しても問題はありません。

## 【受給者情報(支給決定)】画面

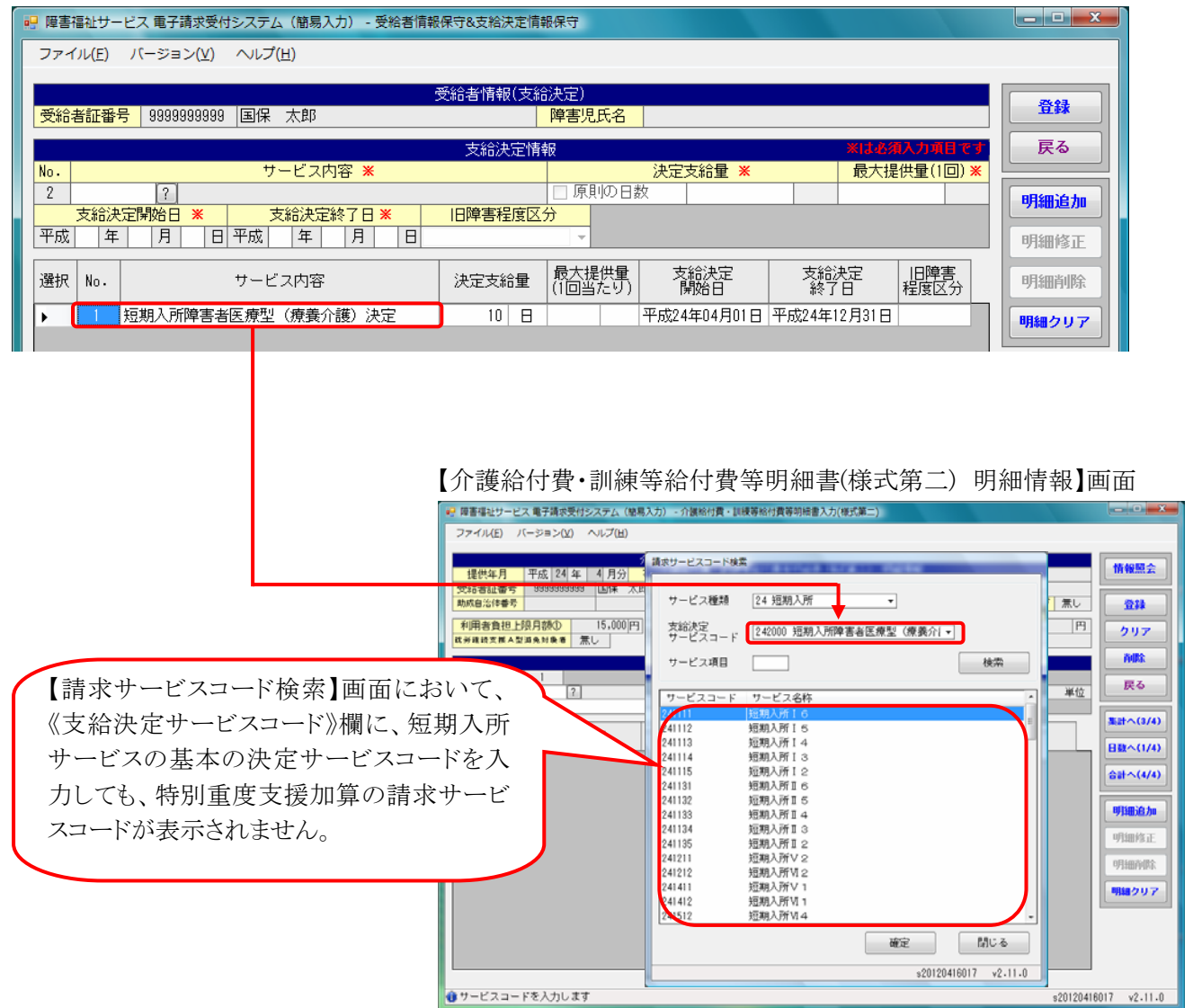

対処方法 ◆◆◆

ここでは、【介護給付費・訓練等給付費等明細書(様式第二)明細情報】画面を例に説明します。

下記のとおり、【受給者情報(支給決定)】画面において、「特別重度支援加算 I (246595)」を算定する場合 は[240925:短期入所加算特別重度支援加算 I 対象者]、「特別重度支援加算 II (246596)」を算定する場合 は[240926:短期入所加算特別重度支援加算 II 対象者]を登録し、【介護給付費・訓練等給付費等明細書(様 式第二)】画面で請求明細書を作成してください。

## 【受給者情報(支給決定)】画面

| <ul> <li>         · 健害福祉サービス 電子請求受付システム(簡易入力)・受給者情報(</li> <li>         · ファイル(E) パージョン(Y) ヘルブ(L)         · (L) 短期入所サービスの基本の決定サー     </li> </ul>                                                                                                    | いて、<br>-ビス                   |
|----------------------------------------------------------------------------------------------------|------------------------------|
| 受給者証番号 99999999999 国保 太郎 コードに加えて、特別重度支援加算<br>定サービスコード([240925:短期入                                                                                                    | の決<br>所加<br>一<br>夏<br>夏<br>る |
| №.     サービス内容 *       3     ?       支給決定開始日 *     支給決定終了日 *       平成     年       月     日       平成     年       月     日       平成     年       月     日       日     日               算特別重度支援加算 I 対象者]、ま           [240926:短期入所加算特別重度支     [第 II 対象者])の登録を行います。 | たは *<br>援加 明細修正              |
| 選択 No. サービス内容 パー サービス内容 パー サービス内容                                                                                                    | HELE区分 明細削除                  |
| ▶         1         短期入所加算特別重度支援加算 I 対象者         平成24年04月01日         平成24年12月31           2         短期入所障害者医療型(療養介護)決定         10         日         平成24年04月01日         平成24年12月31                                                                       | 日<br>日<br>                   |

## 【介護給付費·訓練等給付費等明細書(様式第二) 明細情報】画面

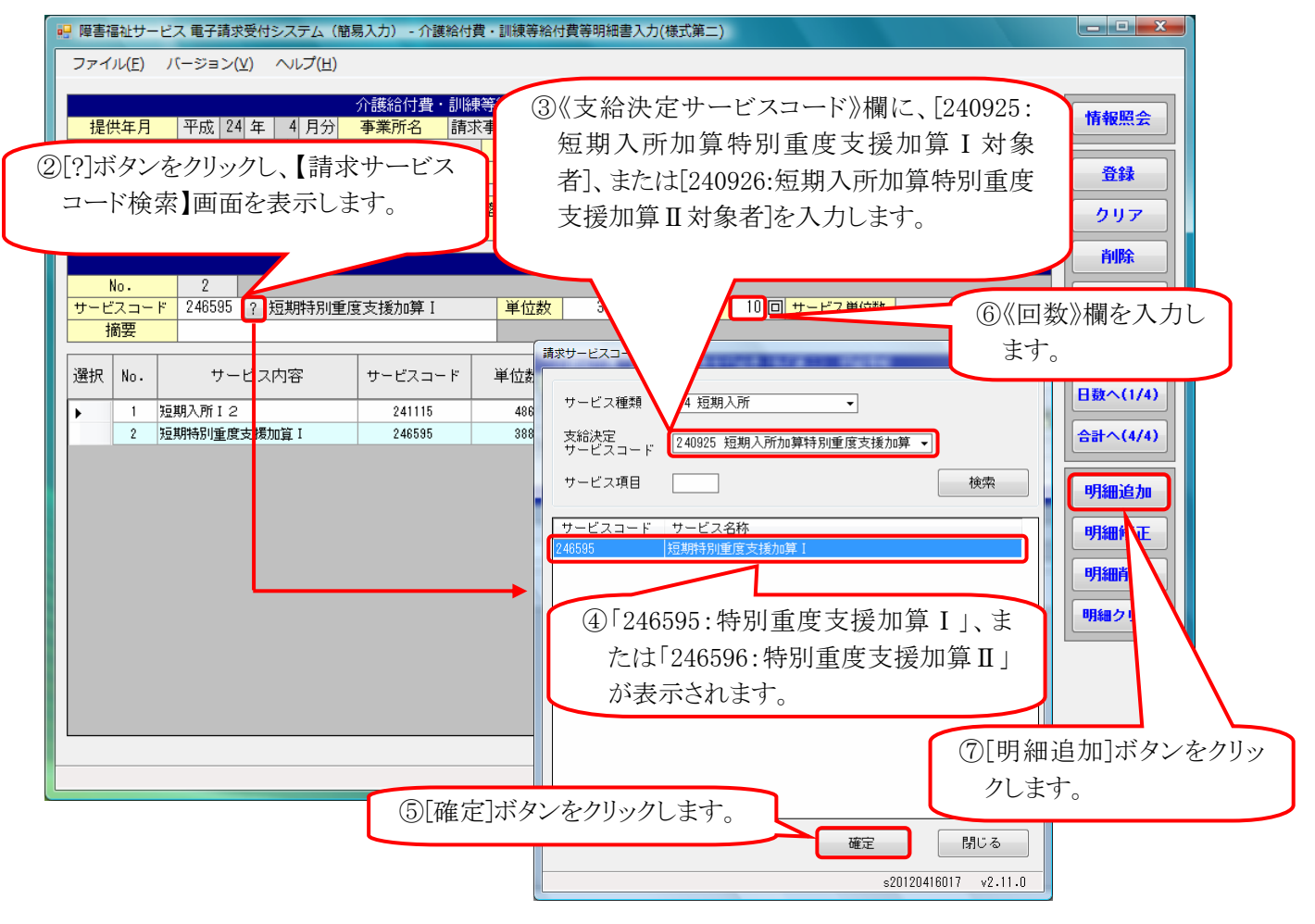

※明細情報の入力が完了しましたら、【介護給付費・訓練等給付費等明細書(様式第二)集計情報】画面で 入力内容を確認し、必要に応じて修正し、登録を行います。